Nel modulo CIT del SIERT e in un'ottica di semplificazione delle procedure è stata pubblicata un ulteriore aggiornamento inerente LA MODIFICA DEL RESPONSABILE DI IMPIANTO.

Essendo il codice fiscale e il titolo di responsabilità (proprietario, occupante ecc.) già obbligatori per gli RCEE inviati con l'import massivo, è stato aggiunto un controllo su tali campi anche per tutti gli RCEE trasmessi manualmente e sono entrambi divenuti obbligatori per ambedue le procedure come previsto anche dalla normativa vigente.

Tali dati, qualora assenti, devono essere integrati dal manutentore affinché la trasmissione del RCEE vada a buon fine.

Il campo relativo al titolo di responsabilità può essere aggiunto in qualsiasi momento indipendentemente che sia già stato trasmesso o meno un RCEE, mentre il codice fiscale può essere aggiunto solo se non ci sono rapporti già inviati sul SIERT-CIT. In caso di RCEE già trasmesso dovrà essere inviata una mail agli appositi indirizzi secondo il territorio di competenza (info.citnord/info.citsud/info.citcentro@siert.regione.toscana.it) indicando il codice catasto e i dati dell'utente da modificare.

Per modificare i dati di un responsabile già presente su un impianto, aprirne il dettaglio e posizionarsi sulla scheda "Responsabile" e aprire, sempre con la matita, i dettagli del responsabile.

| npianti | Termici 🖲 🖨 Stampa pa          | agina                                                                       |                                  | Excel      |
|---------|--------------------------------|-----------------------------------------------------------------------------|----------------------------------|------------|
| O Nuovo | IMPIANTO<br>Codice Catasto     | IMPIANTO<br>Responsabile                                                    | IMPIANTO<br>Ubicazione           | IA<br>P. u |
| õ       | <b>0001067720</b><br>424274142 | VERNARECCI IVO<br>(VRNVIO51524G601D)<br>(TEL.0)<br>Occupante a vario titolo | PISTOIA<br>VIALE ADUA N° 32      | A          |
| Ø       | <b>0001065230</b><br>423717207 | VERNARECCI PIO<br>()<br>(TEL.)                                              | PISTOIA<br>VIA SAN PIETRO N° 36  |            |
| P       | <b>0001063236</b><br>423707138 | VERNARECCI IVO<br>()<br>(TEL.)                                              | PISTOIA<br>VIA DEI PANCONI N° 12 |            |

Figura 1 - Ubicazione matita per aprire la gestione dell'impianto.

NB. Nella prima utenza (impianto 0001067720) si può vedere un esempio di come appare a video un'anagrafica responsabile completa. E' infatti presente sia il CF che il titolo di responsabilità.

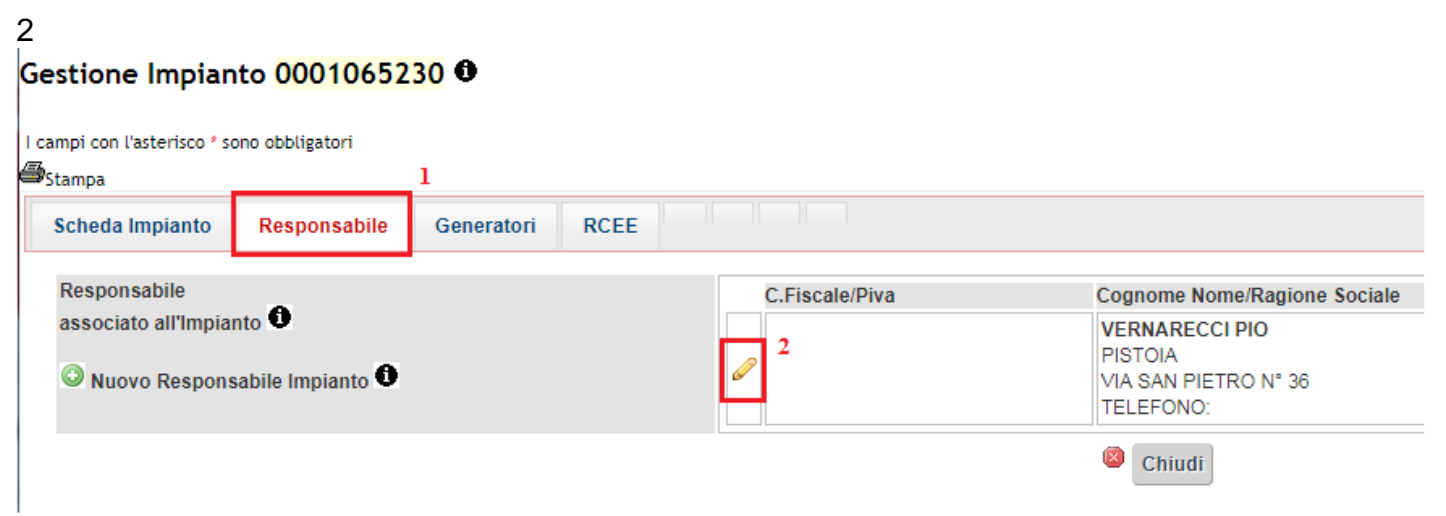

Figura 2 - Ubicazione scheda "Responsabile" e matita per modificare i dati dell'utente.

Una volta aperta la scheda dei dettagli del responsabile, se non è ancora stato trasmesso un RCEE su SIERT-CIT, apparirà la seguente schermata:

| campi con tasterisco - sono obbligatori | Creato da:                                                                    | Ultima modifica:        |  |
|-----------------------------------------|-------------------------------------------------------------------------------|-------------------------|--|
| n qualita di *                          | ▼ 🔛 Cambia in qualita' di                                                     |                         |  |
| Responsabile 🔍 Persona Fisica 🔻 *       | Codice Fiscale  VERNARECCI PIO ()                                             | Dettaglio 🞯 Nuovo       |  |
| Dal * 🛈                                 | NB: In automatico è inserita la data di accatastamento, modifica<br>effettiva | re se si conosce quella |  |
| AL                                      | (dd/mm/aaaa)                                                                  |                         |  |
| lesponsabile Attuale?* 0                | SI 🔻                                                                          |                         |  |
|                                         | Importato da PUBLICONTROLLI                                                   |                         |  |

Figura 3 - Dettagli responsabile associato all'impianto.

Per modificare il titolo di responsabilità basterà selezionarlo dal menù a tendina alla voce "In qualità di" e cliccare poi sulla dicitura "Cambia in qualità di":

| l campi con l'asterisco * sono obbligatori | Creato da: Ultima m                                                                                                    | nodífica: |
|--------------------------------------------|----------------------------------------------------------------------------------------------------|-----------|
| n qualita di *                             | Proprietario                                                                                                    |           |
| Responsabile 🕈 Persona Fisica 🔻 *          | Codice Fiscale  Codice Fiscale Codice Fiscale Codic |           |
| Dal * O                                    | Image: (dd/mm/aaaa)         NB: In automatico è inserita la data di accatastamento, modificare se si conosce quella effettiva                                                                                                    |           |
| AI                                         | (dd/mm/aaaa)                                                                                                    |           |
| Responsabile Attuale?* 0                   | SI V                                                                                                    |           |
| note                                       | Importato da PUBLICONTROLLI                                                                                                    |           |

Per aggiungere invece il codice fiscale si dovrà cliccare su "Dettaglio" accanto alla casella relativa al codice fiscale e inserire tutti i dati nella scheda che si aprirà. <u>ATTENZIONE!</u> Tale procedura è possibile solo se non si è già trasmesso un RCEE.

| In qualita di *                   | Proprietario V Cambia in gualita' di                                                                                          |
|-----------------------------------|----------------------------------------------------------------------------------------------------|
| Responsabile 🕑 Persona Fisica 🔻 * | Codice Fiscale  Codice Fiscale VERNARECCI PIO ()                                                                              |
| Dal *                             | Image: (dd/mm/aaaa)         NB: In automatico è inserita la data di accatastamento, modificare se si conosce quella effettiva |
| AI                                | (dd/mm/aaaa)                                                                                                    |
| Responsabile Attuale?* 0          | SI V                                                                                                    |
| note                              | Importato da PUBLICONTROLLI                                                                                                   |

*Figura 4 - Ubicazione link "Dettaglio" per l'aggiornamento anagrafico dell'utente.* 

| 🖉 S.I.E.R.T C.I.T. GESTIONE -                           | Google Chro                                                              | me                                  |                      | The second second          |  |
|---------------------------------------------------------|--------------------------------------------------------------------------|-------------------------------------|----------------------|----------------------------|--|
| Sicuro   https://wwwte                                  | st.siert.reg                                                             | ione.toscana.it/siert/cit/views/re  | sponsabili.          | php?id=4414017&from=storia |  |
| Gestione Anagrafica                                     | Respons                                                                  | sabile Impianto                     |                      |                            |  |
| Tipologia * 0                                           | Persona Fi                                                               | sica 🔻                              |                      |                            |  |
| Codice Fiscale Responsabile*                            |                                                                          |                                     |                      |                            |  |
| Cognome Responsabile* 0                                 | VERNARECCI PIO<br>(Rappresentante Legale o Responsabile se Ditta / Ente) |                                     |                      |                            |  |
| Nome Responsabile* 🛈                                    | (Rappresentante Legale o Responsabile se Ditta / Ente)                   |                                     |                      |                            |  |
| Data di nascita                                         |                                                                          | (dd/mm/aaaa)                        |                      |                            |  |
| Luogo di nascita                                        | Stato:<br>Provincia:<br>Comune:                                          | Italia T                            |                      |                            |  |
| Email                                                   |                                                                          |                                     |                      |                            |  |
| P.e.c. 0                                                |                                                                          |                                     |                      |                            |  |
| Telefono *                                              |                                                                          |                                     |                      |                            |  |
| Indirizzo di Residenza<br>o Indirizzo Sede Legale se si | Provincia                                                                | 0.                                  | Pistoia              |                            |  |
| o Indirizzo Sede Centrale se                            | Comune                                                                   | •                                   | Pistoia              |                            |  |
| Ente pubblico 🛡                                         | Via e Loca                                                               | lita (Nazione se Residente Estero)* | VIA SAN PIETRO       |                            |  |
|                                                         | Numero *                                                                 |                                     | 36                   |                            |  |
|                                                         | Cap. *                                                                   |                                     | 5 <mark>110</mark> 0 |                            |  |
|                                                         |                                                                          | Salva 🥥 Elimina                     | Chiudi               |                            |  |

*Figura 5 - Dettaglio anagrafico utente da implementare con dati mancanti.* 

Una volta inseriti tutti i dati, cliccare su "Salva" e attendere che nella finestra precedente il CF inserito diventi di colore verde.

<u>NB.</u> In occasione dell'aggiornamento anagrafico delle utenze deve essere controllata la <u>completezza e la correttezza dei dati inseriti</u> nella scheda responsabile perché il sistema permetta il salvataggio. A titolo di esempio il nome e cognome non devono essere nello stesso campo, ma il cognome deve essere scritto nel campo "cognome" e il nome nel campo "nome" e nessuno dei due deve rimanere vuoto, altrimenti il salvataggio non va a buon fine.

Lo stesso accade se nell'indirizzo manca qualche dato o se nella provincia sia scritto nessuna provincia e nel comune nessun comune. Anche questo caso non permette il salvataggio fino a che i dati non sono corretti, pertanto vi preghiamo la massima attenzione nel compilare la scheda di cui all'immagine seguente.

| 9 ci                                                    |                                                 | L'II 1 211 441401707 1 1              |  |
|---------------------------------------------------------|-------------------------------------------------|---------------------------------------|--|
| Sicuro   https://wwwte                                  | est.siert.regione.toscana.it/siert/cit/views/re | sponsabili.php?id=4414017&trom=storia |  |
| Gestione Anagrafica                                     | Responsabile Impianto                           |                                       |  |
| l campi con l'asterisco * sono obb                      | ligatori                                        |                                       |  |
| Tipologia *                                             | Persona Fisica 🔻                                |                                       |  |
| Codice Fiscale Responsabile*                            | /RNPI025C10G7138                                |                                       |  |
| Cognome Responsabile* 0                                 | VERNARECCI                                      |                                       |  |
|                                                         | (Rappresentante Legale o Responsabile se Ditta  | / Ente)                               |  |
| Nome Responsabile* 🛈                                    | PIO                                             |                                       |  |
|                                                         | (Rappresentante Legale o Responsabile se Ditta  | / Ente)                               |  |
| Data di nascita                                         | (dd/mm/aaaa)                                    |                                       |  |
|                                                         | Stato: Italia 🔻                                 |                                       |  |
| Luogo di nascita                                        | Provincia:                                      |                                       |  |
|                                                         | Comune: 🔹                                       |                                       |  |
| Email                                                   |                                                 |                                       |  |
| P.e.c.                                                  |                                                 |                                       |  |
| Telefono *                                              | 0573123456                                      |                                       |  |
| Indirizzo di Residenza<br>o Indirizzo Sede Legale se si | Provincia 0*                                    | Pistoia 🔻                             |  |
| o Indirizzo Sede Centrale se                            | Comune                                          | Pistoia 🔻                             |  |
| Ente pubblico 👽                                         | Via e Localita (Nazione se Residente Estero)*   | VIA SAN PIETRO                        |  |
|                                                         | Numero *                                        | 36                                    |  |
|                                                         |                                                 | 54400                                 |  |

Figura 6 - Esempio di compilazione di base di un'anagrafica utente (i campi con un asterisco rosso sono obbligatori).

| Gestione Associazione Resp        | oonsabile ad Impianto                                                                | Ultima modifica-FORMATIONE PISTOLA |
|-----------------------------------|--------------------------------------------------------------------------------------|------------------------------------|
| In qualita di *                   | Proprietario V Cambia in qualita' di                                                 |                                    |
| Responsabile 🔍 Persona Fisica 🔻 * | Codice Fiscale VRNPIO25C10G713S<br>VERNARECCI PIO (VRNPIO25C10G713S)                 | Dettaglio                          |
| Dal * 🛈                           | (dd/mm/aaaa)<br>NB: In automatico è inserita la data di accatastamento,<br>effettiva | modificare se si conosce quella    |
| AI                                | (dd/mm/aaaa)                                                                         |                                    |
| Responsabile Attuale?* 0          | SI V                                                                                 |                                    |
| note                              | Importato da PUBLICONTROLLI                                                          |                                    |

Figura 7 - Registrazione dati anagrafici utente avvenuta correttamente.

Indicare anche la data dalla quale tale utente è responsabile dell'impianto e salvare. Dove si conosce la data reale inserire quella, altrimenti metterne una fittizia.

| Sicuro https://wwwtest.siert.re            | gione.toscana.it/siert/cit/views/sto                                         | oria_impianti_respon   | sabili.php?id=961515               |
|--------------------------------------------|------------------------------------------------------------------------------|------------------------|------------------------------------|
| Gestione Associazione Resp                 | onsabile ad Impianto                                                         |                        |                                    |
| l campi con l'asterisco * sono obbligatori | Creato d                                                                     | ia:                    | Ultima modifica:FORMAZIONE PISTOIA |
| In qualita di *                            | Proprietario 🔻 🖾 Cambia in qualita' di                                       |                        |                                    |
| Responsabile O Persona Fisica 🔻 *          | Codice Fiscale VRNPIO25C10G713S CDettaglio                                   |                        | Dettaglio                          |
| Dal *                                      | 29/08/2018 (dd/mm/aaaa)<br>NB: In automatico è inserita la data<br>effettiva | a di accatastamento, m | odificare se si conosce quella     |
| AI                                         | (dd/mm/aasa)                                                                 |                        |                                    |
| Responsabile Attuale?* 0                   | SI 🔻                                                                         |                        |                                    |
| note                                       | Importato da PUBLICONTROLLI                                                  |                        |                                    |
| note                                       |                                                                              |                        | 11                                 |

La procedura sarà così completata.

## NOTA:

Può accadere che, inserendo il codice fiscale di un utente che ne è sprovvisto, il sistema non permetta di salvare e nella finestra appaia la dicitura di colore rosso "Responsabile già presente in banca dati". Questo accade quando tale utente è già stato importato da altri gestionali ed è quindi doppio negli archivi di SIERT-CIT (responsabile con CF e responsabile senza CF). Per risolvere il problema inviare una mail agli appositi indirizzi secondo il territorio di competenza (info.citnord/info.citsud/info.citcentro@siert.regione.toscana.it) indicando il codice catasto, il CF e facendo presente che il sistema non permette l'aggiornamento anagrafico perché l'utente è già presente in banca dati.